# Mobile Ticketing Information

Accessing and Transferring Mobile Tickets

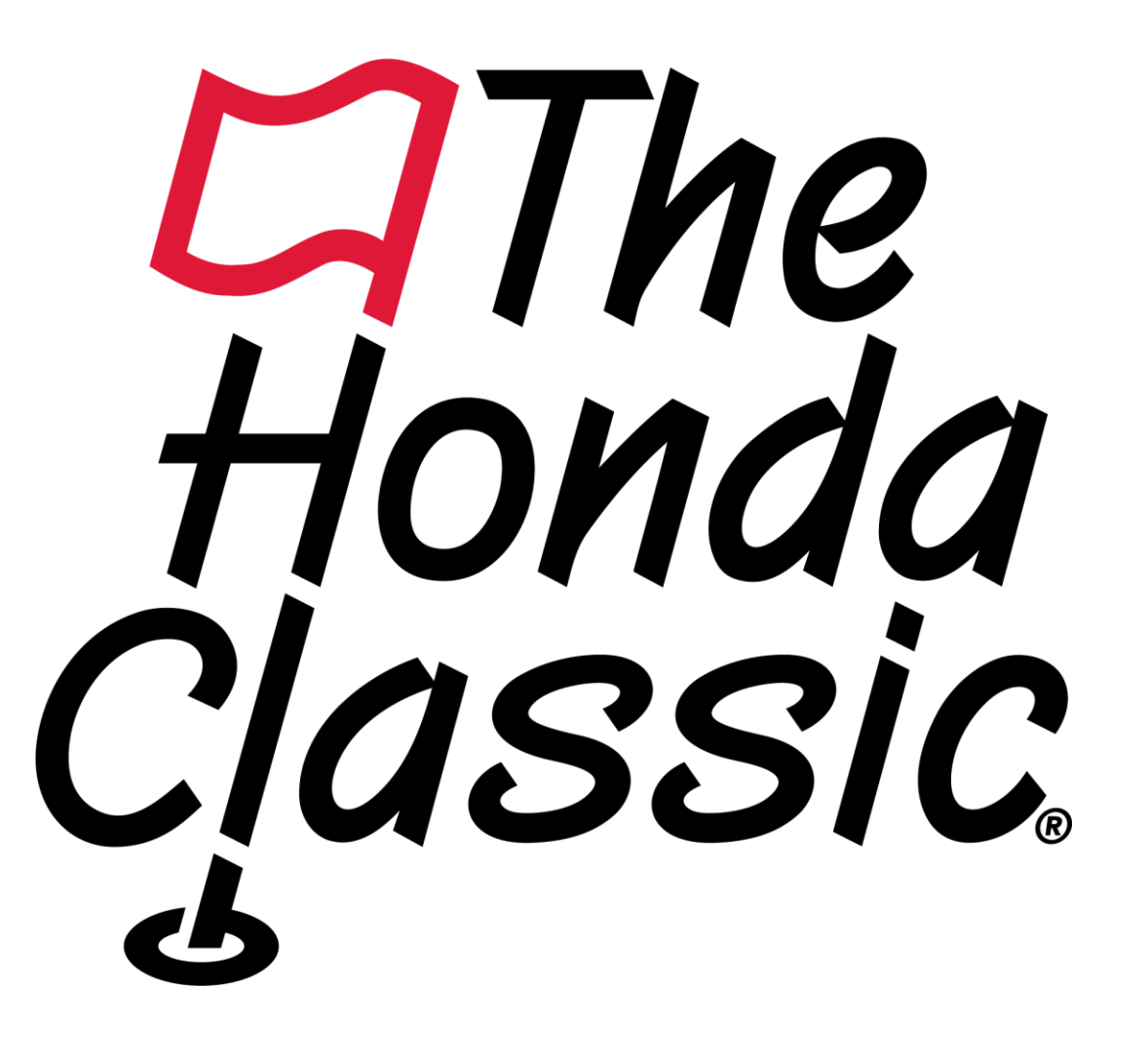

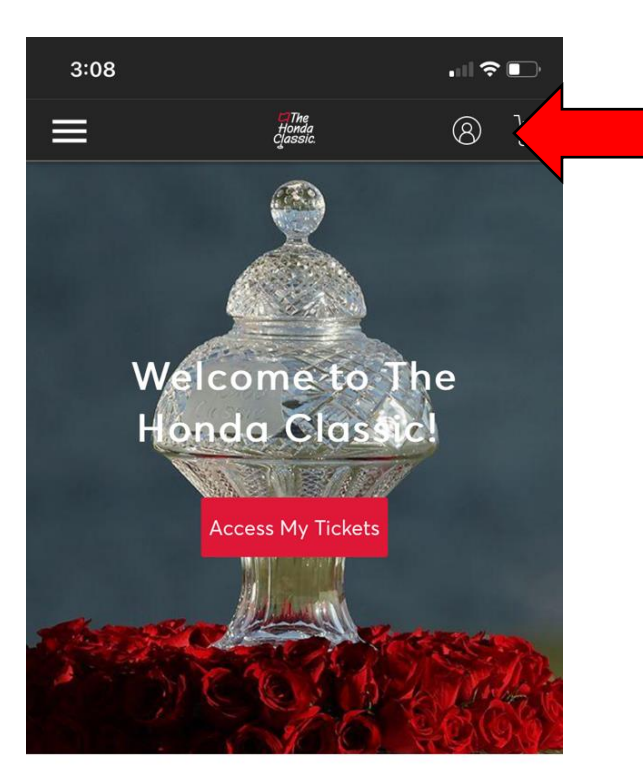

 $\mathbb{M}$ 

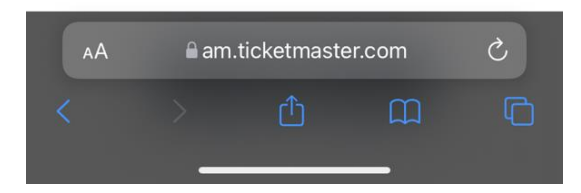

Click the sign in button at the top of the page. Then sign in to your account.

# 3:08 Sign In to The Honda Classic Powered by *ticketmaster*T Important Account Update You can now use the same email and password for both your The Honda Classic ticket account and your Ticketmaster account. The Honda Classic ticket holder? Use your existing email to sign in and update your password if prompted. New here? Use your Ticketmaster email and password. Learn More

### Email Address

hondaclassictickets@gmail.com

### Password

SHOW

🗌 Remember Email

### Forgot Password?

By continuing past this page, you agree to the **Terms of Use** and understand that information will be used as described in both the Ticketmaster **Privacy Policy** and **The Honda Classic Privacy Policy**.

## Manage Tickets

am.ticketmaster.com

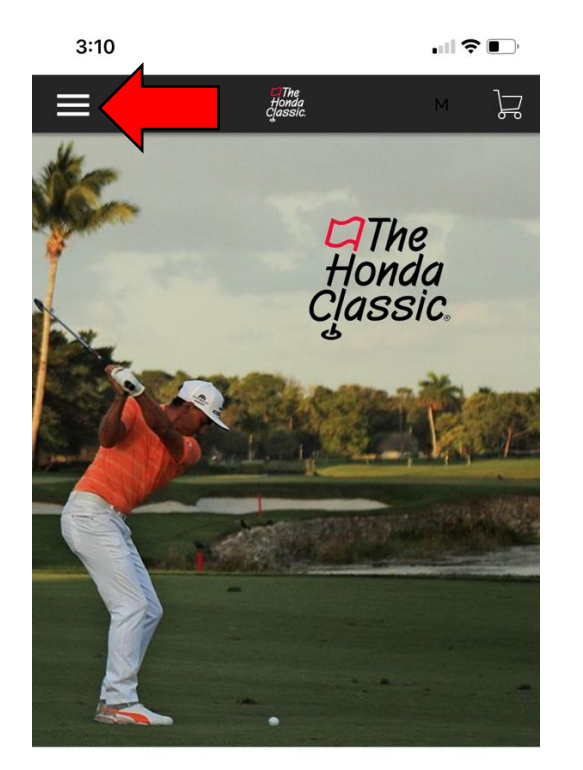

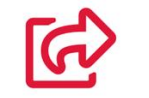

am.ticketmaster.com

Once you are logged in you will click on the menu in the top left corner.

Then click on "My Events" to view your purchased tickets.

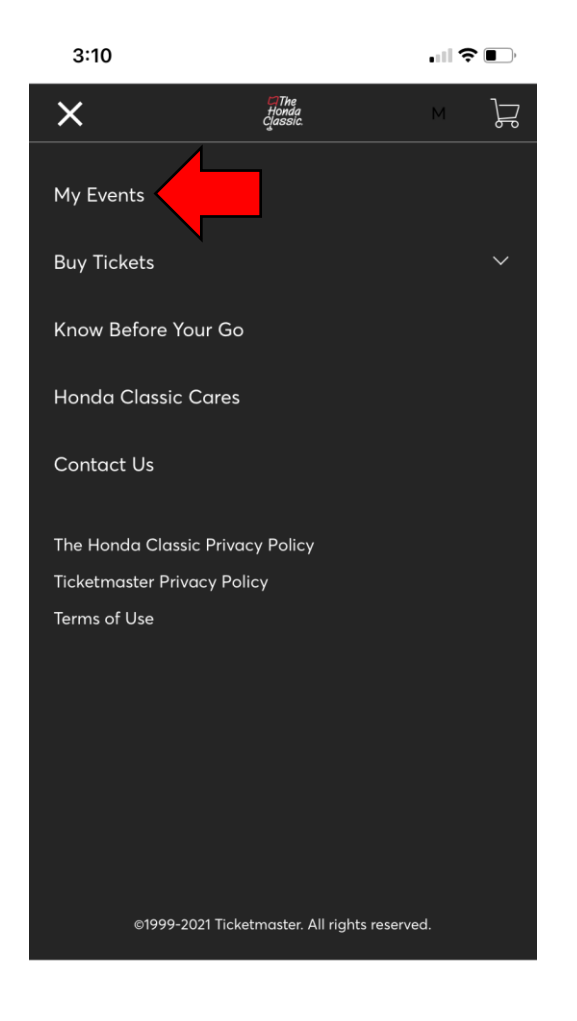

am.ticketmaster.com

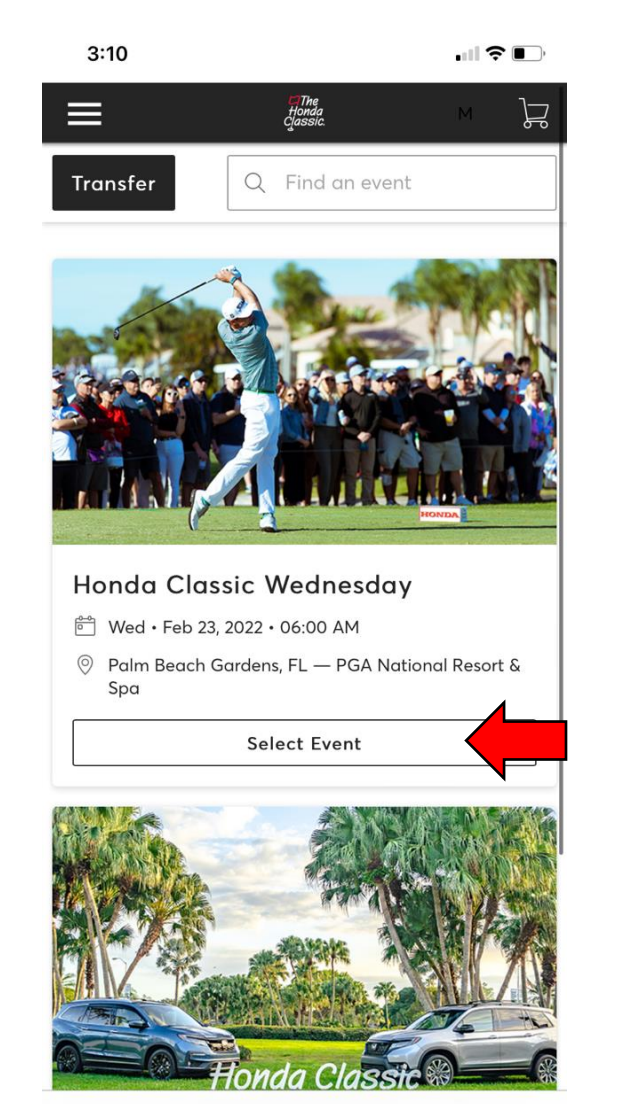

am.ticketmaster.com

Find the ticket and day you are attending. Select the ticket, by tapping "select event".

After selecting you will be brought to "My Tickets".

Click here to view, save and transfer your tickets.

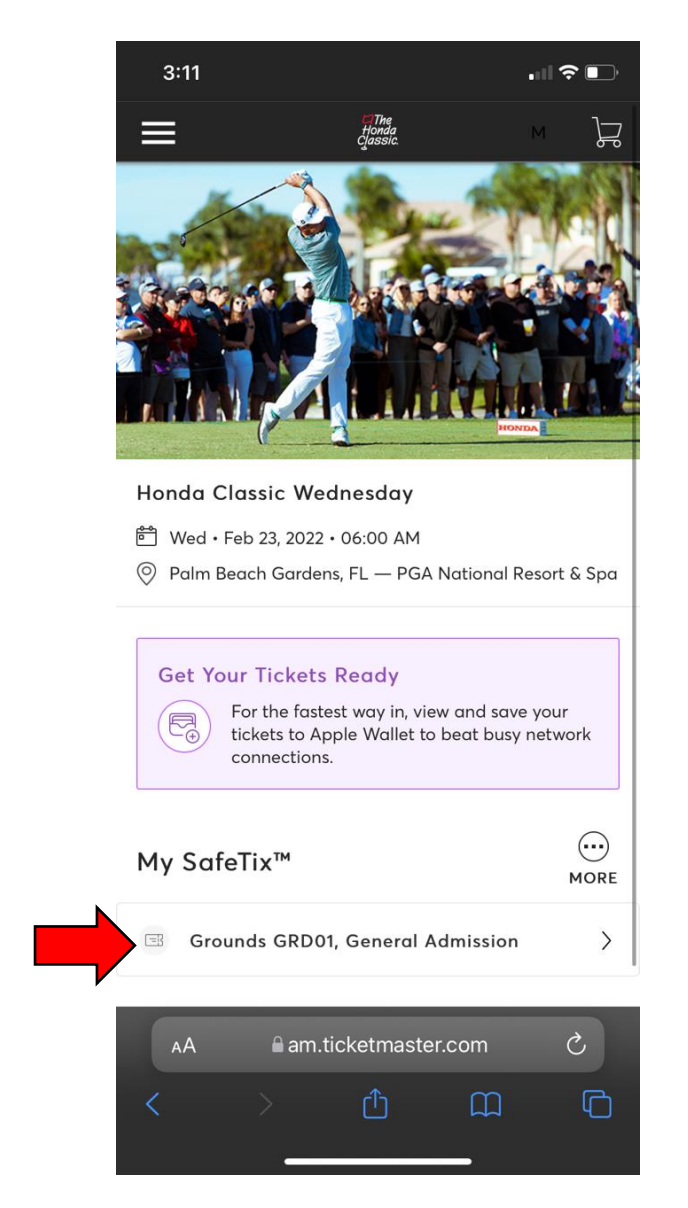

| 3:12                                                                                |   |
|-------------------------------------------------------------------------------------|---|
| Honda Classic Wednesday<br>Wed • Feb 23, 2022 • 06:00 AM - PGA National Resort & Sp | a |
| Add to Apple Wallet and beat $	imes$ slow WiFi on the big day.                      |   |
| <sup>Grounds</sup> General Admission<br>GRD01                                       |   |
| GROUNDS-GEN ADM                                                                     |   |
| screenshots won't get you in.                                                       |   |
| Add to<br>Apple Wallet                                                              |   |

1 of 1

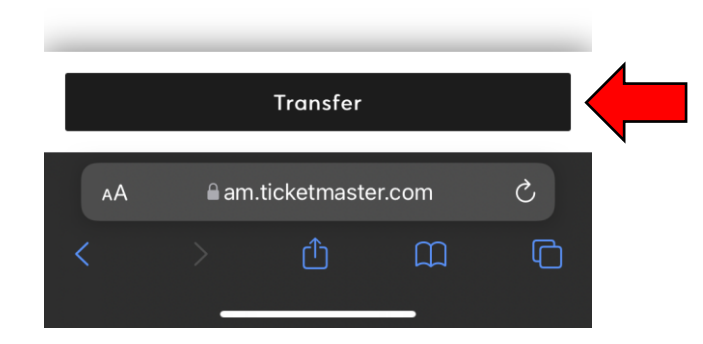

After selecting your ticket you can save to your Apple Wallet by clicking "Add to Apple Wallet".

\*Please note: If you don't add your ticket to your wallet this is where you will pull up your ticket to scan when you arrive to the tournament.

You can also choose to transfer your ticket to a friend by clicking the "Transfer" button below.

![](_page_5_Picture_0.jpeg)

Honda Classic Wednesday

Wed • Feb 23, 2022 • 06:00 AM
 Palm Beach Gardens, FL — PGA National Resort & Spa

# **Transfer Tickets**

Select the tickets for this event that you would like to transfer. Once selected, click Next.

![](_page_5_Picture_5.jpeg)

Scroll down to select the ticket you would like to send and click continue.

After clicking "Transfer" you

will be brought to this screen.

![](_page_5_Picture_7.jpeg)

# Honda Classic Wednesday

- <sup>™</sup> Wed Feb 23, 2022 06:00 AM
- 🔘 Palm Beach Gardens, FL PGA National Resort & Spa

# **Transfer Tickets**

Select the tickets for this event that you would like to transfer. Once selected, click Next.

Only transfer tickets to people you know and trust to help everyone stay safe and socially distanced.

![](_page_5_Picture_14.jpeg)

![](_page_5_Picture_15.jpeg)

![](_page_6_Picture_0.jpeg)

Add A New Recipient

First Name \*

| Honda | 4 |
|-------|---|
|       |   |

Last Name \*

Classic

Email \*

hondaclassictickets@gmail.com

### Add a Message (Optional)

| We can't wait to see you at The Honda Classic! |  |
|------------------------------------------------|--|
|                                                |  |
|                                                |  |
|                                                |  |

208 Character(s) Remaining

Cancel

![](_page_6_Picture_12.jpeg)

🗎 am.ticketmaster.com

Fill in the information of the person you would like to send your tickets to then click transfer.

Once your transfer is complete you should see this confirmation screen.

![](_page_6_Picture_16.jpeg)